# **Canon** Digital Video Software

## Instruction Manual

## Manuel d'instruction

## Manual de Instrucciones

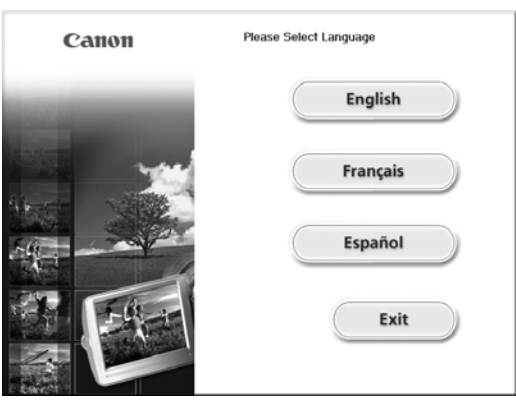

This instruction manual explains how to install the software, connect the camcorder to a computer, and download images from a memory card to a computer. For more detailed operational instructions, refer to the PDF format manual provided on the DIGITAL VIDEO SOLUTION DISK **For Windows** or DIGITAL VIDEO SOLUTION DISK **For Macintosh**.

Ce manuel d'instruction explique comment installer le logiciel, connecter le camescope a l'ordinateur et telecharger des images a partir d'une carte memoire sur un ordinateur. Pour des instructions de fonctionnement plus detaillees, reportez-vous au manuel au format PDF fournie sur le disque DIGITAL VIDEO SOLUTION DISK **For Windows** ou DIGITAL VIDEO SOLUTION DISK **For Macintosh**.

En este manual de instrucciones se explica como instalar el software, conectar la videocamara a un ordenador, y descargar imagenes de una tarjeta de memoria a un ordenador. Si desea instrucciones mas detalladas sobre el funcionamiento, consulte el manual de formato PDF suministrado con el disco DIGITAL VIDEO SOLUTION DISK For Windows o DIGITAL VIDEO SOLUTION DISK For Macintosh.

If you are using Windows operating system, use the supplied DIGITAL VIDEO SOLUTION DISK **For Windows**. If you are using Macintosh operating system, use the supplied DIGITAL VIDEO SOLUTION DISK **For Macintosh**.

Si vous travaillez avec le système d'exploitation Windows, utilisez le disque DIGITAL VIDEO SOLUTION DISK **For Windows** fourni avec l'appareil. Si vous travaillez avec le système d'exploitation Macintosh, utilisez le disque DIGITAL VIDEO SOLUTION DISK **For Macintosh** fourni avec l'appareil.

Si está utilizando el sistema operativo Windows, use el disco DIGITAL VIDEO SOLUTION DISK **For Windows** suministrado. Si está utilizando el sistema operativo Macintosh, use el disco DIGITAL VIDEO SOLUTION DISK **For Macintosh** suministrado.

## Version 13

F

Ε

| Es |  |
|----|--|
|    |  |

## **READ CAREFULLY BEFORE USING**

## **Canon Software License Agreement**

IMPORTANT - READ THIS AGREEMENT BEFORE USING THE SOFTWARE ON THE CD-ROM IN THIS BOX. BY USING THE SOFTWARE, YOU AGREE TO BE BOUND BY THE TERMS OF THIS AGREEMENT.

This is a license agreement (the "Agreement") between you and Canon Inc. ("Canon"). IF YOU DO NOT AGREE TO THE TERMS AND CONDITIONS OF THIS AGREEMENT, DO NOT USE THE SOFTWARE PROGRAM ON THE CD-ROM (INCLUDING ALL SOUND AND IMAGE DATA) AND THE USER MANUAL IN THIS BOX (COLLECTIVELY, THE "SOFTWARE") AND PROMPTLY RETURN THE SOFTWARE TO YOUR POINT OF PURCHASE FOR A REFUND. In consideration of the right to use the SOFTWARE, you agree to abide by the terms and conditions of this Agreement.

 LICENSE: Canon grants you the personal, non-exclusive right to use the SOFTWARE only on a single computer. You may physically transfer the SOFTWARE from one computer to another provided that the SOFTWARE is used on only one computer at a time. You shall not install or use the SOFTWARE on a network, multiple CPU, multiple site arrangement, or any other hardware configuration where the SOFTWARE is accessible to more than one CPU or to more than one user.

With respect to the sound and image data ("Data") contained in the Software, which are to be downloaded to the applicable Canon digital camera product, Canon grants you a personal, non-exclusive license to use the Data on a single Canon digital camera product only.

YOU SHALL NOT ASSIGN, SUBLICENSE, RENT, LEASE, LOAN, CONVEY OR OTHERWISE USE, TRANSFER, COPY, TRANSLATE, CONVERT TO ANOTHER PROGRAMMING LANGUAGE, ALTER, MODIFY, DECOMPILE OR DISASSEMBLE THE SOFTWARE, IN WHOLE OR IN PART, EXCEPT AS EXPRESSLY PROVIDED IN THIS AGREEMENT.

- 2. BACK-UP COPY: You may make one copy of the SOFTWARE solely for back-up purposes, or copy the SOFTWARE onto the permanent storage device (e.g. a hard disk) of your computer and retain the original for back-up purposes. Any other copying of the SOFTWARE is a violation of this Agreement. You must reproduce and include the copyright notice on the back-up copy.
- 3. SUPPORT AND UPDATES: Neither Canon, nor its subsidiaries, dealers or distributors will be responsible for providing maintenance or support for use of the SOFTWARE. No updates, fixes or support will be made available for the SOFTWARE.
- 4. LIMITED WARRANTY AND LIMITATION OF LIABILITY: It is your responsibility to choose, maintain and match the hardware and software components of your computer system. Thus Canon does not guarantee uninterrupted service or correction of errors or that the functions or performance of the SOFTWARE will meet your requirements. THE SOFTWARE IS LICENSED ON AN "AS IS" BASIS AND WITHOUT WARRANTY OR CONDITION OF ANY KIND. The CD-ROM storing the SOFTWARE is warranted only against defective material under normal use for a period of ninety (90) days after purchase from an authorized Canon dealer as evidenced by your sales receipt. Your sole remedy for a defective CD-ROM shall be replacement of the same without charge when returned by you at your expense to your point of purchase and proven to be defective upon inspection. The Replacement CD-ROM will be warranted for the remainder of the original ninety (90) day warranty period of the defective CD-ROM. The limited warranty does not apply if the failure of the CD-ROM resulted from accident, abuse or misapplication of the SOFTWARE and shall not extend to anyone other than the original user of the SOFTWARE.

EXCEPT AS SPECIFICALLY SET FORTH IN THIS PARAGRAPH 4, CANON, CANON'S SUBSIDIARIES, DISTRIBUTORS AND DEALERS DISCLAIM ALL WARRANTIES, OR CONDITIONS, EXPRESS OR IMPLIED, INCLUDING ANY WARRANTY OR CONDITION OF MERCHANTABILITY OR FITNESS FOR A PARTICULAR PURPOSE, WITH RESPECT TO THE SOFTWARE.

NEITHER CANON NOR ANY OF CANON'S SUBSIDIARIES, DISTRIBUTORS OR DEALERS IS LIABLE FOR ANY DAMAGES HOWSOEVER CAUSED, INCLUDING WITHOUT LIMITATION, DIRECT, CONSEQUENTIAL OR INCIDENTAL LOSS OR DAMAGE INCLUDING LOSS OF PROFITS, EXPENSE OR INCONVENIENCE HOWSOEVER CAUSED OR ARISING OUT OF THE SOFTWARE OR THE USE THEREOF.

NEITHER CANON, NOR ANY OF CANON'S SUBSIDIARIES, DISTRIBUTORS OR DEALERS SHALL HAVE ANY OBLIGATION TO INDEMNIFY YOU AGAINST ANY CLAIM OR SUIT BROUGHT BY A THIRD PARTY ALLEGING THAT THE SOFTWARE OR THE USE THEREOF INFRINGES ANY INTELLECTUAL PROPERTY OF SUCH THIRD PARTY. SOME STATES, PROVINCES OR LEGAL JURISDICTIONS DO NOT ALLOW THE EXCLUSION OF IMPLIED WARRANTIES, OR THE LIMITATION OR EXCLUSION OF LIABILITY FOR INCIDENTAL OR CONSEQUENTIAL DAMAGES, OR PERSONAL INJURY OR DEATH RESULTING FROM NEGLIGENCE ON THE PART OF THE SELLER, SO THE ABOVE DISCLAIMERS AND EXCLUSIONS MAY NOT APPLY TO YOU.

5. TERM: This Agreement is effective upon your using the SOFTWARE and remains in effect until expiration of all copyright interests in the SOFTWARE unless earlier terminated. You may terminate this Agreement by destroying the SOFTWARE. This Agreement will also terminate without notice to you if you fail to comply with any of the terms of this Agreement and you must then promptly return the SOFTWARE. In addition, Canon may enforce its other legal rights.

#### 6. U.S. GOVERNMENT RESTRICTED RIGHTS NOTICE:

The SOFTWARE is a "commercial item," as that term is defined at 48 C.F.R. 2.101 (Oct 1995), consisting of "commercial computer software" and "commercial computer software documentation," as such terms are used in 48 C.F.R. 12.212 (Sept 1995). Consistent with 48 C.F.R. 12.212 and 48 C.F.R. 227.7202-1 through 227.72024 (June 1995), all U.S. Government End Users shall acquire the SOFTWARE with only those rights set forth herein. Manufacturer is Canon Inc./30-2, Shimomaruko 3-chome, Ohta-ku, Tokyo 146-8501, Japan.

7. EXPORT RESTRICTIONS: You agree to comply with all export laws and restrictions and regulations of the country involved, and not to export or re-export, directly or indirectly, the SOFTWARE in violation of any such laws and restrictions and regulations, or without all necessary approvals.

#### 8. SEVERABILITY:

In the event that any provision of this Agreement is declared or found to be illegal by any court or tribunal of competent jurisdiction, such provision shall be null and void with respect to the jurisdiction of that court or tribunal and all the remaining provisions of this Agreement shall remain in full force and effect.

9. CONTROLLING LAW: The terms of this Agreement as it relates to purchases of the Software in the United States of America shall be governed and construed in all respects in accordance with the laws and regulations of the State of New York, without reference to choice of law principles. The terms of this Agreement as it relates to purchases of the Software in Canada shall be governed by the laws of the province of Ontario.

E

#### **READ CAREFULLY BEFORE USING**

10.OWNERSHIP: All rights, including but not limited to copyrights and trade secret rights, to the SOFTWARE belong to Canon, its affiliated corporations and third party licensors. Your use of the SOFTWARE is subject to the laws of the United States, and Canada, and other applicable copyright and trademark laws, and nothing in this Agreement constitutes a waiver of the rights of Canon, its affiliated corporations and third party licensors under such laws. You only own the CD-ROM media in which the Software is stored. Except as expressly provided herein, no license or right, express or implied, is hereby conveyed or granted by Canon to you for any intellectual property of Canon. Nothing contained in Paragraph 1 shall be construed to give Canon any ownership rights in any images, graphics or textual material that you save in connection with the Software.

You may not modify, remove or delete any or all copyright notices (i) which are contained in the Software, including any copy thereof, and (ii) which are on the original CD-ROM and on the medium of a back-up copy made pursuant to Section 2 above.

11.ACKNOWLEDGEMENT: BY USING THE SOFTWARE, YOU ACKNOWLEDGE THAT YOU HAVE READ THIS AGREEMENT, UNDERSTOOD IT, AND AGREE TO BE BOUND BY ITS TERMS AND CONDITIONS. YOU ALSO AGREE THAT THIS AGREEMENT IS THE COMPLETE AND EXCLUSIVE STATEMENT OF AGREEMENT BETWEEN YOU AND CANON CONCERNING THE SUBJECT MATTER HEREOF AND SUPERSEDES ALL PROPOSALS OR PRIOR AGREEMENTS, VERBAL OR WRITTEN, AND ANY OTHER COMMUNICATIONS BETWEEN THE PARTIES RELATING TO THE SUBJECT MATTER HEREOF. NO AMENDMENT TO THIS AGREEMENT SHALL BE EFFECTIVE UNLESS SIGNED BY A DULY AUTHORIZED OFFICER OF CANON.

## Contents

| READ CAREFULLY BEFORE USING      | 2 |
|----------------------------------|---|
| Canon Software License Agreement | 2 |
| PDF-Format Manual                | 6 |
| Read This First                  | 7 |
| Checking Supplied Accessories    | 8 |

## Windows

| System Requirements                                                     | 9  |
|-------------------------------------------------------------------------|----|
| What Can Be Accomplished with the Software                              | 11 |
| Installing the Software                                                 | 12 |
| Installing the Digital Video Software                                   | 12 |
| optura 500 Installing the DVC Storage Driver (Users of Windows 98 Only) | 16 |
| Connecting the Camcorder to a Computer                                  | 21 |
| Downloading Images (ZoomBrowser EX)                                     | 23 |
| Starting ZoomBrowser EX                                                 | 24 |
| Using the Computer to Download Images                                   | 26 |
| Using the Camcorder to Download Images (Direct Transfer Function)       | 28 |
| Using a PC Card Reader/Writer                                           | 29 |
| Optura 500 Downloading MPEG-4 Movies to a Computer                      | 31 |

## Macintosh

| System Requirements                        | 32 |
|--------------------------------------------|----|
| What Can Be Accomplished with the Software | 33 |
| Installing the Digital Video Software      | 34 |
| Connecting the Camcorder to a Computer     | 37 |
| Downloading Images (ImageBrowser)          | 38 |
| Starting ImageBrowser                      | 38 |
| Downloading Images to the Computer         | 41 |
| Using a PC Card Reader/Writer              | 43 |
| Downloading MPEG-4 Movies to a Computer    | 44 |

## Ε

## **PDF-Format Manual**

More details of the features and procedures for using the Digital Video Software are explained in the PDF format manual provided on the DIGITAL VIDEO SOLUTION DISK For Windows or DIGITAL VIDEO SOLUTION DISK For Macintosh.

Ċ

O The software application Adobe Reader or Adobe Acrobat Reader is required to view the PDF manual. If one of these applications is not already installed on your computer, download it from the following website.

http://www.adobe.com/products/acrobat/readstep2.html

- $\ensuremath{\mathbf{O}}$  We recommend copying the PDF file to your computer.
- 1. Set the DIGITAL VIDEO SOLUTION DISK For Windows or DIGITAL VIDEO SOLUTION DISK For Macintosh in the computer's CD-ROM drive. If the installer panel opens, click [Exit] to close it.
- 2. Select [My Computer] from the [start] menu.
- 3. Right-click the CD-ROM icon and select [Open] from the displayed menu.
- 4. Double-click the [MANUAL] folder followed by the [ENGLISH] and [DIGITAL VIDEO SOFTWARE] folders.
- 5. Double-click [DIGITAL VIDEOV13WENG N.PDF] or [DIGITAL VIDEOV13MENG N.PDF].

The PDF manual opens.

## **Read This First**

#### Disclaimer

- While every effort has been made to ensure that the information contained in this guide is accurate and complete, no liability can be accepted for any errors or omissions. Canon reserves the right to change the specifications of the hardware and software described herein at any time without prior notice.
- No part of this guide may be reproduced, transmitted, transcribed, stored in a retrieval system, or translated into any language in any form, by any means, without the prior written permission of Canon.
- Canon makes no warranties for damages resulting from corrupted or lost data due to mistaken operation or malfunction of the camcorder, the software, memory cards (MultiMediaCards or SD Memory Cards), personal computers, or peripheral devices, or due to use of a memory card not formatted by a Canon camcorder.

#### Trademark Acknowledgments

- Canon is a registered trademark of Canon Inc.
- Macintosh and Mac OS are trademarks of Apple Computer, Inc., registered in the United States and other countries.
- iPhoto and QuickTime are trademarks of Apple Computer, Inc.
- Microsoft<sup>®</sup> and Windows<sup>®</sup> are either registered trademarks or trademarks of Microsoft Corporation in the United States and/or other countries.
- Adobe, Acrobat, and Reader are trademarks of Adobe Systems Incorporated.
- Other names and products not mentioned above may be registered trademarks or trademarks of their respective companies.

© Canon Inc. 2004 All rights reserved.

#### **Safety Precautions**

Do not play the supplied CD-ROM(s) in any CD player that does not support data CD-ROMs. Playing the CD-ROM(s) in an audio CD player (music player) could damage the speakers. It is also possible to suffer from hearing loss from listening with headphones to the loud sounds of a CD-ROM played on a music CD player.

#### optura 500

**MPEG-4 Visual Consumer Recorded Video Decoders and/or Encoders** USE OF THIS PRODUCT IN ANY MANNER THAT COMPLIES WITH THE MPEG-4 VISUAL STANDARD IS PROHIBITED, EXCEPT FOR USE BY A CONSUMER ENGAGING IN PERSONAL AND NON-COMMERCIAL ACTIVITIES. Ε

**Read This First** 

## **Checking Supplied Accessories**

Use the following accessories to download recorded images from a memory card to your computer.

- IFC-300PCU USB Cable
- DIGITAL VIDEO SOLUTION DISK For Windows
- DIGITAL VIDEO SOLUTION DISK For Macintosh

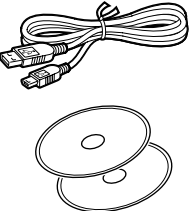

- Windows users: Move on to p. 9.
- Macintosh users: Move on to p. 32.

The explanations in this manual use mainly Windows XP and Mac OS X version 10.2 screen shots.

## (Windows) System Requirements

Please install the software on a computer meeting the following minimum requirements.

| OS:                   | Windows 98 (First or Second Edition)                                                          |  |
|-----------------------|-----------------------------------------------------------------------------------------------|--|
|                       | Windows Me                                                                                    |  |
|                       | Windows 2000                                                                                  |  |
|                       | Windows XP (Home Edition, Professional)                                                       |  |
|                       | * Proper operation is not guaranteed on an OS that has been upgraded from a previous version. |  |
| Computer Model:       | Computers that come with above OS preinstalled and                                            |  |
| ·                     | have built-in USB ports.                                                                      |  |
| CPU:                  | Windows 98/Windows Me/Windows 2000:                                                           |  |
|                       | Pentium 150 MHz or better                                                                     |  |
|                       | Windows XP: Pentium 300 MHz or better                                                         |  |
|                       | For all of the above OSs: Pentium 500 MHz or better is                                        |  |
|                       | recommended (for editing movies)                                                              |  |
| RAM:                  | Windows 98/Windows Me/Windows 2000: 64 MB or more                                             |  |
|                       | Windows XP: 128 MB or more                                                                    |  |
|                       | For all of the above OSs: 128 MB or more is                                                   |  |
|                       | recommended (for editing movies)                                                              |  |
| Interface:            | USB: only preinstalled Windows 98/Windows Me/                                                 |  |
|                       | Windows 2000/Windows XP systems with built-in USB                                             |  |
|                       | ports                                                                                         |  |
| Free Hard Disk Space: | Canon Utilities                                                                               |  |
|                       | – ZoomBrowser EX: 200 MB or more (Including the                                               |  |
|                       | PhotoRecord printing program)                                                                 |  |
|                       | <ul> <li>PhotoStitch: 40 MB or more</li> </ul>                                                |  |
|                       | <ul> <li>Canon DV TWAIN Driver: 25 MB or more</li> </ul>                                      |  |
|                       | <ul> <li>Canon DV WIA Driver: 25 MB or more</li> </ul>                                        |  |
| Display:              | $800 \times 600$ pixels/High Color (16 bit) or better,                                        |  |
|                       | $1024 \times 768$ pixels or better is recommended                                             |  |

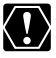

• The USB interface is only supported for those computers that come with Windows 98/Windows Me/Windows 2000/Windows XP preinstalled and have built-in USB ports.

- O Proper operation is not guaranteed on a dual CPU PC or on a user-built PC.
- O Proper operation is not guaranteed on any particular system, even if it meets the requirements outlined above.
- O A CD-ROM drive is required to install the software.

# Windows

Ε

Windows System Requirements

O Not all operations performed with a connection to a USB 2.0 compatible board can be guaranteed.

## What Can Be Accomplished with the Software

This topic introduces the main features of the software programs contained on the DIGITAL VIDEO SOLUTION DISK For Windows.

#### ■ TWAIN Driver (□ 14)

TWAIN Driver is the driver software for Windows 98 and Windows 2000 that is required for downloading images from a memory card to a computer.

#### ■ WIA Driver (□ 14)

WIA Driver is the driver software for Windows Me that is required for downloading images from a memory card to a computer.

#### ■ □ptur=500 Canon DVC Storage Driver (□ 16)

Canon DVC Storage Driver is the driver software for Windows 98 that is required to download MPEG-4 movies from a memory card to a computer.

#### ■ ZoomBrowser EX (□ 23)

- Downloading images from a memory card to your computer.
- Categorizing, organizing, and searching large volumes of images.
- Creating mail attachments from still images. (Your e-mail software needs to be enabled as MAPI client.)
- Exporting images.
- Saving images on CD-R/RW Disks (Windows XP only).

#### MovieEdit Task

- Linking images.
- Inserting text and background music, and adding effects.

#### MovieExport Task

Changing the size or file format of selected movies and saving them as new files.

#### PhotoRecord

- Laying out and printing still images.
- Printing indexes.
- Creating still image albums.

#### PhotoStitch

Merging panoramic images.

This instruction manual explains how to install the software, connect the camcorder to a computer, and download images from a memory card to a computer. For more detailed operational instructions, refer to the PDF format manual provided on the DIGITAL VIDEO SOLUTION DISK For Windows, or the Help menu of each software program.

## Installing the Software

## Installing the Digital Video Software

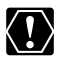

- O Be sure to install the Digital Video Software before connecting the camcorder to the computer.
  - O Users of Windows 2000 or Windows XP must first log in as an Administrator to install programs.

## 60

#### Windows XP Users:

Your digital video camcorder is equipped with the standard Picture Transfer Protocol (PTP). This protocol enables you to download images by simply connecting the camcorder to a computer with the USB cable (the software such as the [Scanner and Camera Wizard] starts automatically). However, please note that there are several limitations to downloading images with this method. To avoid these problems, install ZoomBrowser EX to download images.

- O It may take a few minutes, after connecting the camcorder, until you can download images.
- O Images protected on the camcorder may lose this setting once they are downloaded to the computer.

## **1.** Check a camcorder is not connected to the computer.

While a camcorder is connected to the computer, the software cannot be installed normally. If a camcorder is connected, detach the USB cable from the computer.

## **2.** Close any programs that are running.

#### **3.** Set the DIGITAL VIDEO SOLUTION DISK For Windows in the computer's CD-ROM drive.

- The installer panel opens automatically.
- If the installer panel does not open automatically, use the following procedures to display it.

#### Windows 98/Windows Me/Windows 2000:

- 1. Double-click the [My Computer] icon.
- 2. Right-click the CD-ROM icon and select [Open] from the displayed menu.
- 3. Double-click the [Setup.exe] icon.

#### Windows XP:

- 1. Select [My Computer] from the [start] menu.
- 2. Right-click the CD-ROM icon and select [Open] from the displayed menu.
- 3. Double-click the [Setup.exe] icon.

Depending on the setting of your computer, the file extension ".exe" may not appear.

12

## 4. Select your language.

## 5. Click Digital Video Software [Install].

For details about the DV Network Software, refer to the DV Network Software Instruction Manual.

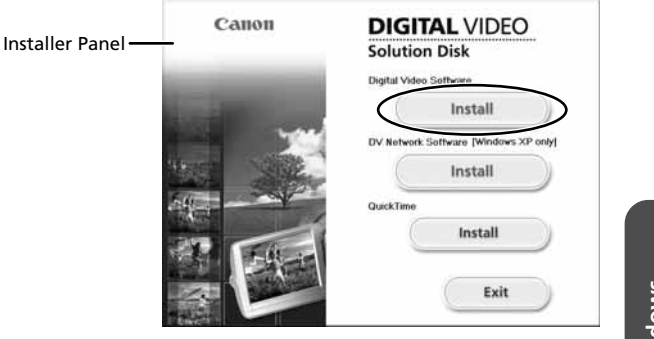

If the following dialog appears, click [Restart] to restart the computer. After restarting the computer, installation automatically continues.

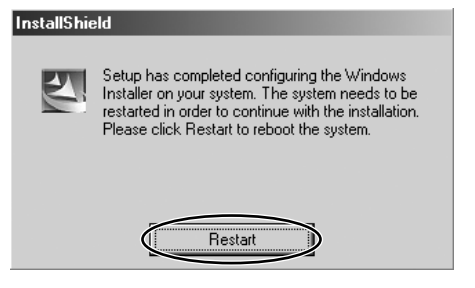

# Windows

## Ε

Installing the Software

## 6. Click [Next].

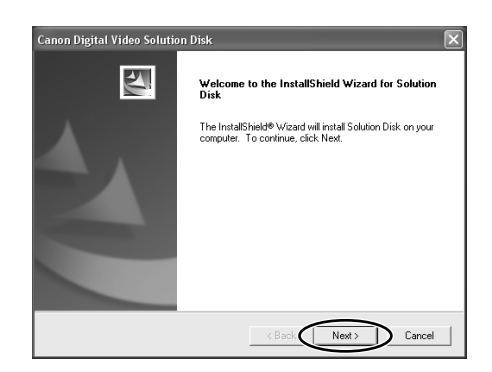

## 7. Select [Easy Installation] and click [Next].

To install the software individually, select [Custom Installation]. When you select [Custom Installation], select a USB driver. (Windows XP: The USB driver supplied with the Windows operating system is used. You do not need to install a USB driver.)

- Windows 98/Windows 2000: Canon DV TWAIN Driver

- Windows Me: Canon DV WIA Driver

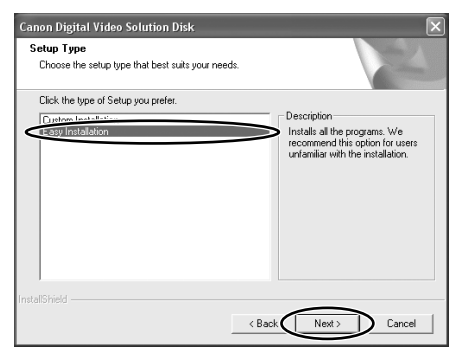

- 8. Select your country/region and click [Next].
- 9. Read the license agreement and click [Yes].

## 10. Review the installation settings and click [Next].

- Installation starts.
- If the "Digital signature not found" message appears, click [Yes].

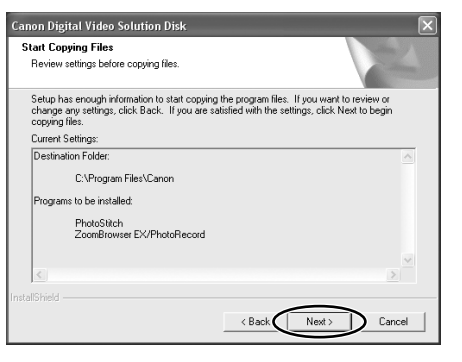

**11.** When installation is complete, select [Yes, I want to restart my computer now.] and click [Finish].

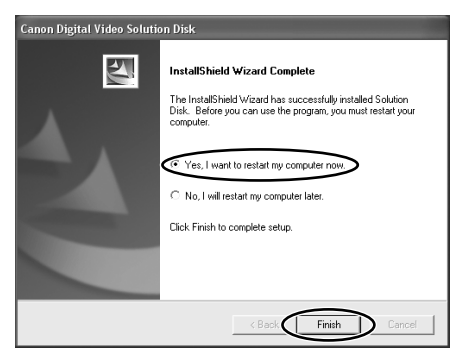

Ε

Installing the Software

# 12. When the computer has restarted and the regular desktop screen is displayed, remove the DIGITAL VIDEO SOLUTION DISK For Windows from the CD-ROM drive.

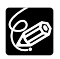

O When installation is complete, remove the DIGITAL VIDEO SOLUTION

DISK For Windows before you connect the camcorder to the computer. O Windows 98/Windows Me/Windows 2000: At this point, the files for the TWAIN Driver or WIA Driver have only been copied to your computer. To download images via USB connection, finish installing the TWAIN Driver or the WIA Driver. For details, see step 4 in *Connecting the Camcorder to a Computer* (m 21).

## **Uptura 500** Installing the DVC Storage Driver (Users of Windows 98 Only)

If you wish to download MPEG-4 movies to the computer, install the DVC Storage Driver following the procedures below.

- **1.** Connect the power adapter to the camcorder.
- **2.** Turn the POWER switch to PLAY (VCR) and move the TAPE/ CARD switch to CARD.
- **3.** Press the CARD STILL/MOVIE button.
- **4.** Connect the camcorder to the computer using the supplied USB cable.

The Add New Hardware Wizard appears.

**5.** Set the DIGITAL VIDEO SOLUTION DISK For Windows in the computer's CD-ROM drive.

If the installer panel opens, close it.

6. Click [Next].

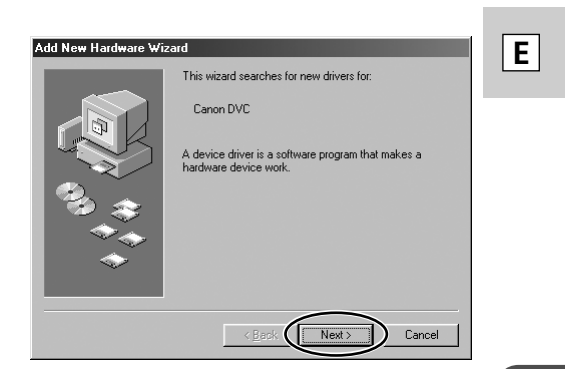

7. Select [Search for the best driver for your device [Recommended]] and click [Next].

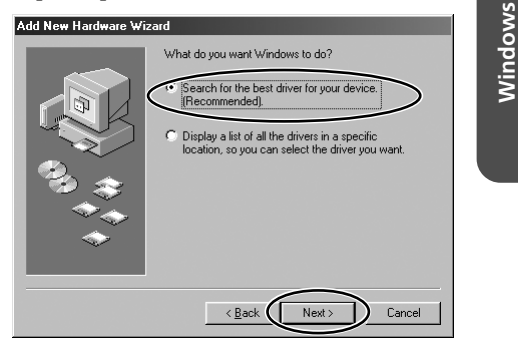

8. Select [Specify a location:] and click [Browse].

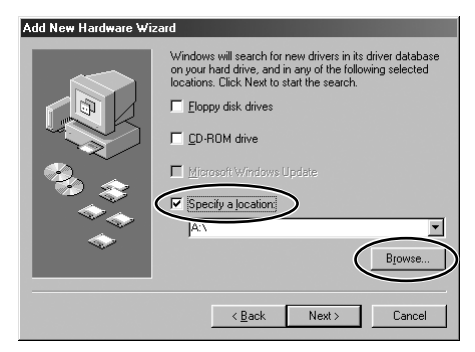

**Installing the Software** 

**9.** On the [Browse for Folder] window, double-click the CD-ROM icon, followed by [STORAGE DRIVER] and [WIN98], and click [OK].

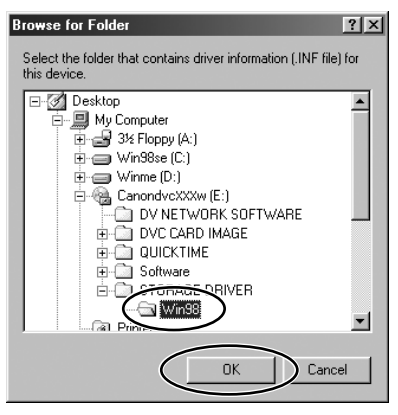

10. Click [Next].

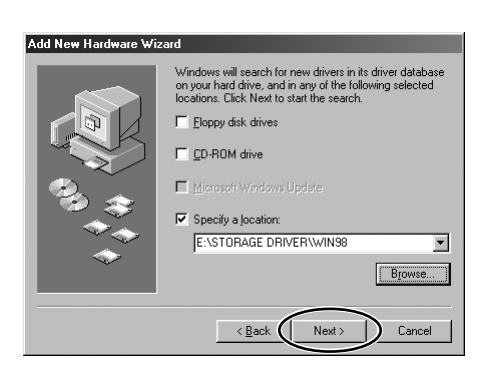

## 11. Click [Next].

The installation starts.

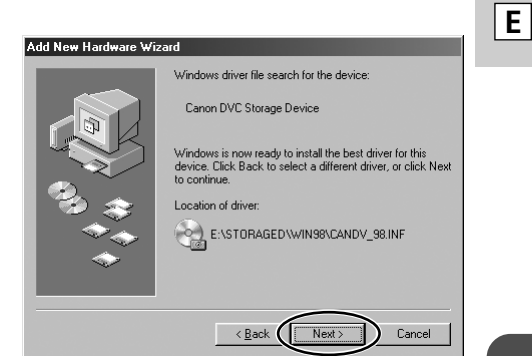

## 12. Click [Finish].

Installation is complete.

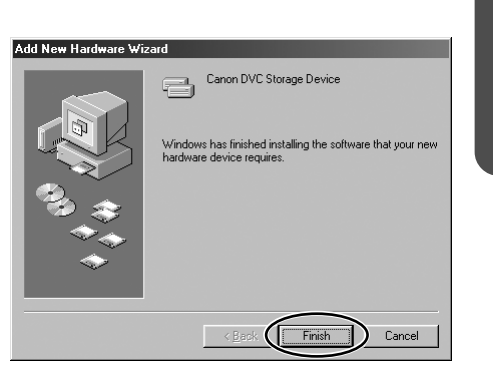

Windows

## Installing the Software

## 13. Check if the DVC Storage Driver has been installed correctly.

Double-click the [My Computer] icon on the desktop and check if [Removable Disk] appeared. If [Removable Disk] is not shown, restart your computer. If it still does not appear, installation has not been completed correctly.

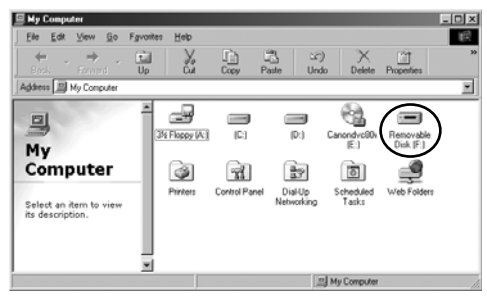

## Connecting the Camcorder to a Computer

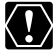

O @ptura500 Make sure the camcorder is set to [STANDARD]. Open the menu and select [SYSTEM]. Select [ CONNECT], check that it is set to [STANDARD] and close the menu.

- O Make sure the camcorder is being powered using the power adapter before connecting it to a computer.
- O Be sure to install the Digital Video Software before you connect the camcorder to the computer.
- O Connect the USB cable directly to one of the computer's main USB ports. The interface may not function correctly if the camcorder is connected via a USB hub.
- O The connection may not operate correctly if you are using other USB devices, excluding USB mice or keyboards, at the same time. If this occurs, disconnect the other devices from the computer and try reconnecting the camcorder.
- O Do not connect two or more camcorders to the computer. The camcorders may not operate normally.
- O Never allow the computer to go into standby (sleep) mode while a camcorder is connected via the USB interface.

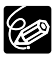

O Refer to your computer manual for the location of the computer's USB ports.

O See your camcorder instruction manual for connecting instructions.

- **1.** Insert a memory card containing images into the camcorder.
- **2.** Connect the power adapter to the camcorder.
- **3.** Turn the POWER switch to PLAY (VCR) and move the TAPE/ CARD switch to CARD.

Wait until the card access indicator stops flashing.

- **4.** Attach the supplied USB cable to the computer's USB port and the camcorder's USB Terminal.
  - The first time you connect the camcorder to the computer:
    - Installation of the DV TWAIN Driver (Windows 98/Windows 2000) or the DV WIA Driver (Windows Me) starts.
    - If the "Digital signature not found" message appears, click [Yes].
    - After a few moments, a message such as "New Hardware Found" appears and the driver will be installed automatically.
    - If you are prompted to restart the computer, restart the computer.
  - Windows 98/Windows 2000/Windows XP: A window appears allowing you to select an application program to start. Windows Me: The Scanners and Cameras Wizard starts. Click [Cancel] to close the Wizard.

Windows

## E

## Connecting the Camcorder to a Computer

• For instructions on how to start ZoomBrowser EX and download images to the computer, see *Downloading Images* (<u>2</u> 23).

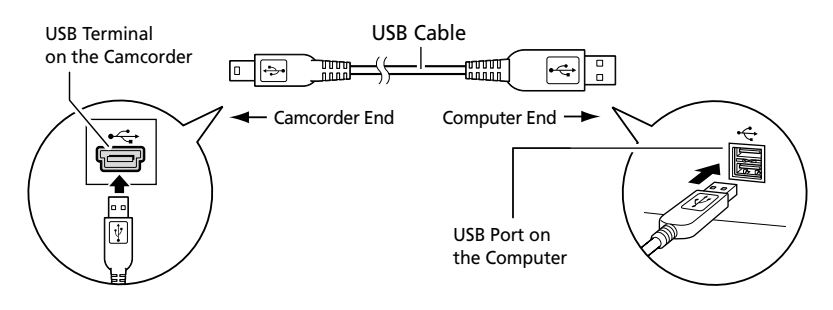

## Downloading Images (ZoomBrowser EX)

 $\langle ! \rangle$ 

 O Observe following precautions when the camcorder's card access indicator is flashing (the camcorder is reading or writing from or to the memory card). Failure to do so may cause memory card data to become corrupted.

- Do not open the memory card cover, remove the memory card or detach the USB cable.
- Do not turn off the camcorder or the computer.
- Do not change the position of the POWER switch or the TAPE/ CARD switch.
- O Images recorded onto the memory card or downloaded to the hard disk are important original data files. Create a copy of the file first before working on it on your computer.
- □pture500 MPEG-4 movies cannot be downloaded with this procedure. Refer to *Downloading MPEG-4 Movies to a Computer* (□ 31).
- For Windows XP Users:
  - Do not rotate the image in the [Windows Picture and Fax Viewer] or in the explorer view. The file format of the original image will be changed and the image can no longer be displayed in ZoomBrowser EX or on the camcorder.
  - A movie file exceeding 210 MB cannot be downloaded.
  - If the Server Busy window appears when you connect the camcorder to the computer, click [Retry].

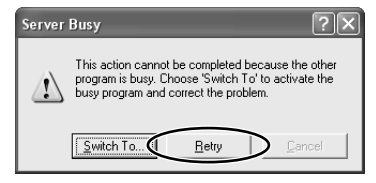

• You cannot connect the camcorder to a computer if the memory card contains more than 1800 images. For best performance, we recommend keeping the number of images on the memory card below 100 when downloading images to the computer.

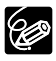

○ For instructions on how to connect a PC card reader/writer, see Using a PC Card Reader/Writer (□ 29).

• **CALC** Motion JPEG movies recorded with other Canon camcorders can be downloaded with the same procedure as still images. Motion JPEG movies are displayed with a movie icon above the thumbnail in the Camera Window.

Windows

E

## Starting ZoomBrowser EX

- **1.** Connect the camcorder to the computer ( $\square$  21).
- **2.** Select [Canon CameraWindow] and click [OK].

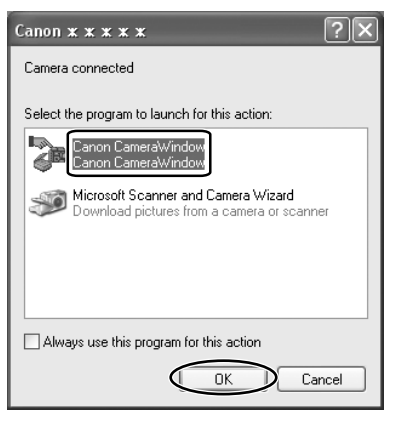

- Windows XP: If the window does not appear or if "PC CONNECT" does not appear on the camcorder screen, click the Windows [start] menu and select [All Programs], [Canon Utilities], [CameraWindow] and [CameraWindow Set Auto-Launch].
- Windows 2000: If [Canon CameraWindow] is not listed, click the Windows [Start] menu and select [Programs], [Canon Utilities], [CameraWindow] and [CameraWindow Set Auto-Launch].
- Windows Me: If the window does not appear, click the Windows [Start] menu and select [Programs], [Canon Utilities], [CameraWindow] and [CameraWindow Set Auto-Launch].
- If a camcorder and PC card reader are connected at the same time, a dialog appears allowing you to select the camcorder model. Confirm that [Canon Camera] or your camcorder model name is displayed and click [OK].

## 3. Click [Set].

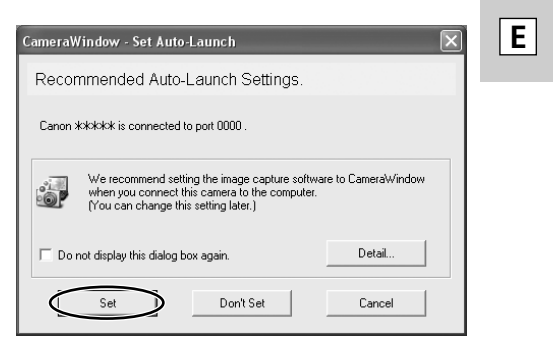

- The [CameraWindow (Launcher)] icon appears on the taskbar.
- Windows Me: If the following dialog appears, click [OK]. To change the settings, you need to restart the computer.

| CameraWindow - Set Auto-Launch                                             | × | Ì     |
|----------------------------------------------------------------------------|---|-------|
| The Auto-Launch settings will take effect after you restart your computer. |   | Winde |
|                                                                            |   |       |

## Downloading Images (ZoomBrowser EX)

• The [CameraWindow - Download image(s)] window opens.

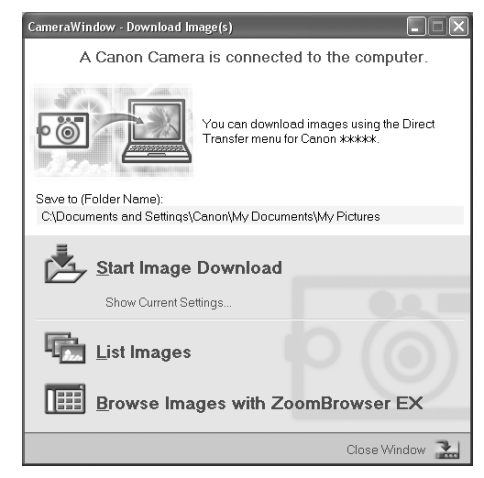

- [Start Image Download]: ZoomBrowser EX starts. The Camera Window opens and images will be downloaded to the computer. For details, see *Auto-Downloading* (C 26).
- [List Images]: ZoomBrowser EX starts. The Camera Window opens, displaying the camcorder images as thumbnails (small images). For details, see *Downloading Images from the Camera Window* (<u>1</u>27).
- [Browse Images with ZoomBrowser EX]: ZoomBrowser EX starts and the Main Window opens.
- The next time you connect the camcorder to the computer, ZoomBrowser EX starts automatically and the [CameraWindow Download Image(s)] window opens.

## Using the Computer to Download Images

You can select a downloading method in the [CameraWindow - Download Image(s)] window.

#### Auto-Downloading

Click [Start Image Download] in the [CameraWindow - Download Image(s)] window.

#### Downloading Images from the Camera Window

**1.** Click [List Images] in the [CameraWindow - Download Image(s)] window.

ZoomBrowser EX starts and the Camera Window opens.

## **2.** In the Camera Window, select the image you wish to download and click [Download image].

- An orange frame appears around the selected image.
- You can select multiple images by continuously clicking on the images. Click on the image again to deselect.

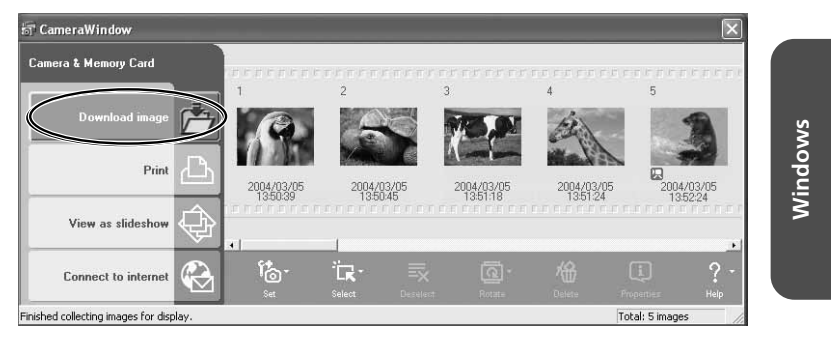

**3.** In the Download Settings window, confirm the settings and click [OK].

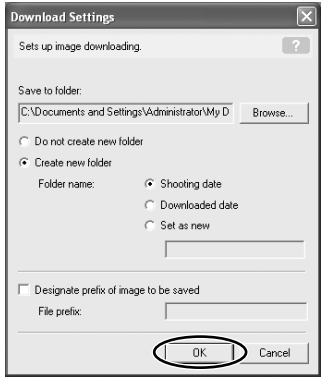

Ε

Downloading Images (ZoomBrowser EX)

The Camera Window closes and the Main Window opens. The downloaded images appear in the Main Window.

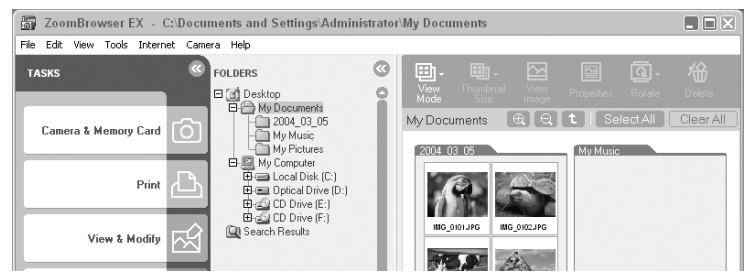

# Using the Camcorder to Download Images (Direct Transfer Function)

If your camcorder supports the Direct Transfer Function, you can use the camcorder to download images.

When you followed steps 1 to 3 in *Starting ZoomBrowser EX* ( $\square$  24), the direct transfer menu appears on the camcorder screen and the  $\square \sim$  (print/share) button lights up each time you connect the camcorder to the computer.

#### 

- See your camcorder instruction manual for how to set and operate the camcorder to transfer images.
- The  $\Delta \sim$  button cannot be used when it is not lighted.
- You can set the action that is carried out for direct transfer. Right-click the [CameraWindow(Launcher)] icon on the taskbar and select an action from the displayed menu.

| <ul> <li>Show image(s) in fullscreen mode</li> <li>Launch ZoomBrowser EX</li> </ul> |
|-------------------------------------------------------------------------------------|
| ✔ Show Window                                                                       |
| About CameraWindow(Launcher)                                                        |
| Exit                                                                                |
|                                                                                     |

- [Show image(s) in fullscreen mode]: Displays downloaded images in full screen mode.
- [Launch ZoomBrowser EX]: Starts ZoomBrowser EX after downloading the images.
- [Show Window]: The [CameraWindow - Download Image(s)] window appears when you connect the camcorder to the computer.

## Using a PC Card Reader/Writer

The basic operations of ZoomBrowser EX are the same as when you connect the camcorder to the computer. Follow the procedure below to open the Camera Window.

For instructions on how to connect the PC Card Reader/Writer, please refer to its manual.

- **1.** Insert a memory card containing images recorded with the camcorder into the reader.
- **2.** Windows 98/Windows Me/Windows 2000: Double-click the [ZoomBrowser EX] icon on the desktop.

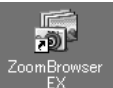

Windows XP: When a window appears allowing you to select an application program to start, select [Download/View Images using ZoomBrowser EX] and click [OK].

ZoomBrowser EX starts and the [CameraWindow - Download Image(s)] window opens. Move on to step 5.

### 3. Click [Camera & Memory Card].

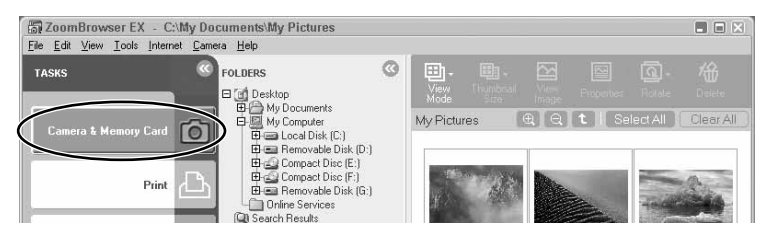

E

## Downloading Images (ZoomBrowser EX)

## 4. Click [Browse & Download Images].

If multiple PC card readers loaded with memory cards are connected or if a camcorder and a PC card reader are connected, a selection dialog will appear before the [CameraWindow - Download Image(s)] window opens. Select one of the devices to proceed and click [OK].

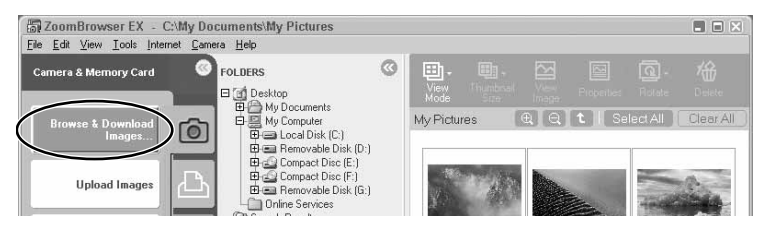

## **5.** Select a downloading method.

- [Start Image Download]: ZoomBrowser EX starts. The Camera Window opens and images will be downloaded to the computer.
- [List Images]: ZoomBrowser EX starts. The Camera Window opens, displaying the camcorder images as thumbnails (small images).
- [Browse Images with ZoomBrowser EX]: ZoomBrowser EX starts and the Main Window opens.

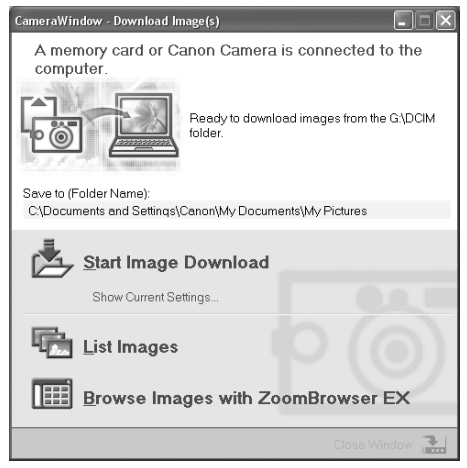

## **Detura 500** Downloading MPEG-4 Movies to a Computer

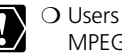

- O Users of Windows 98 must install the DVC Storage Driver to download MPEG-4 movies (m 16).
- O Movie information and thumbnails of MPEG-4 movies may not appear in ZoomBrowser EX.
- **1.** Connect the power adapter to the camcorder.
- 2. Turn the POWER switch to PLAY (VCR) and move the TAPE/ CARD switch to CARD.
- **3.** Press the CARD STILL/MOVIE button.

RL001

Folders

🕜 Desktop

Address APRL001

My Documents

🗄 🚽 31⁄2 Floppy (A:)

😟 👝 WIN985E (D:)

🗄 🧟 Compact Disc (F:)

E CANON\_DV (G:)

SD\_VIDEO

CANONMS PRLOO1 4 object(s) (Disk free space: 6.86 MB)

WINME (E:)

**4.** Connect the camcorder to the computer using the supplied USB cable.

With Windows Me. Windows 2000 and Windows XP, the driver will be installed automatically the first time you connect the camcorder to the computer.

**5.** In Windows Explorer, double-click the [CANON DV] icon followed by the [SD\_VIDEO] and [PRL\*\*\*] folders.

A number appears in place of the asterisk. Select the one that contains the movie file you wish to download.

⇔Back • → • 🖬 @Search Parolders ③History 📲 🧏 🗙 🕫 📰 •

PRLOO1

description.

My Documents

My Computer

My Network Places

See also:

Select an item to view its

×

٠

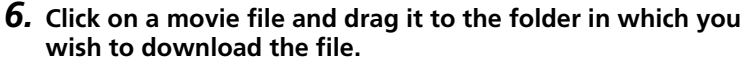

The movie file is copied to the selected folder.

<u>File Edit View Favorites Tools Help</u>

Windows

- 🗆 × 

→ ∂∞

۳**A** 

è,

₹.

613 KB

MOL102.ASF MOL102.THM

MOL103.ASF MOL103.THM

🛄 My Computer

E

## Macintosh) System Requirements

| OS:                   | Mac OS 9.0-9.2, Mac OS X                                             | (version 10.1/10.2/10.3)                       |
|-----------------------|----------------------------------------------------------------------|------------------------------------------------|
| Computer Model:       | Computers that come with                                             | above OS preinstalled and                      |
|                       | have built-in USB ports.                                             |                                                |
| CPU:                  | PowerPC                                                              |                                                |
| RAM:                  | Mac OS 9.0-9.2: 64 MB or m                                           | ore of application memory                      |
|                       | Mac OS X (version 10.1/10.2                                          | 2/10.3): 128 MB or more                        |
| Interface:            | USB                                                                  |                                                |
| Free Hard Disk Space: | Canon Utilities                                                      |                                                |
|                       | <ul> <li>ImageBrowser</li> </ul>                                     | 120 MB or more                                 |
|                       | – PhotoStitch                                                        | 30 MB or more                                  |
| Display:              | $800 \times 600$ pixels/32,000 col<br>pixels/32,000 colors or better | ors or better, 1024 × 768<br>er is recommended |
|                       |                                                                      |                                                |

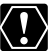

O Proper operation is not guaranteed on a user-built PC. O Proper operation is not guaranteed on any particular system, even if it meets the requirements outlined above.

O ImageBrowser and PhotoStitch do not operate on disks formatted with the Unix File System (UFS).

O A CD-ROM drive is required to install the software.

O Not all operations performed with a connection to a USB 2.0 compatible board can be guaranteed.

## What Can Be Accomplished with the Software

This topic introduces the main features of the software programs contained on the DIGITAL VIDEO SOLUTION DISK For Macintosh.

#### ■ ImageBrowser (□ 38)

- Downloading images recorded onto a memory card to your computer.
- Categorizing and organizing large volumes of images.
- Creating mail attachments from images.
- Exporting images.
- Adding a title and a comment, and printing still images.
- Printing indexes.

#### MovieEdit Task

- Linking images.
- Inserting text and background music, and adding effects.
- Changing the size or file format of selected movies and saving them as new files.

#### PhotoStitch

Merging panoramic images.

This instruction manual explains how to install the software, connect the camcorder to a computer, and download images from a memory card to a computer. For more detailed operational instructions, refer to the PDF format manual provided on the DIGITAL VIDEO SOLUTION DISK For Macintosh, or the Help menu of each software program.

E

## Installing the Digital Video Software

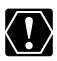

Before you connect the camcorder to the computer with the USB cable for the first time, you must install the Digital Video Software.

#### Mac OS X (version 10.1/10.2/10.3) Users:

Your digital video camcorder is equipped with the standard Picture Transfer Protocol (PTP). This protocol enables you to download images by simply connecting the camera to a computer with the USB cable (using software such as iPhoto or Image Capture preinstalled on Mac OS X). However, please note that there are several limitations to downloading images with this method. To avoid these problems, install ImageBrowser to download images.

- O It may take a few minutes, after connecting the camcorder, until you can download images.
- O Only AVI\* movie files can be downloaded. Thumbnails cannot be downloaded.
  - \* Two files are created in the camcorder (for example: [MVI 0001.AVI] and [MVI\_0001.THM]). [MVI\_0001.THM] files cannot be downloaded but movies can still be played back on the computer.
- O Mac OS X version 10.2
  - You may not be able to download images with iPhoto if the memory card contains an enormous volume of images (approx. 900 or more).
  - The Exif\* version may change to 2.1 and image information may be modified when downloading images with Image Capture. To download images without any information changes, use the following procedures:
    - 1. Connect the camcorder to the computer and prepare it to transfer data.
    - 2. Start Image Capture.
    - 3. In the screen that appears, click [Options].
    - 4. Remove the checkmark from [Embed Colorsync profile] in the [Download Options] tab and click [OK].
    - \* Images shot with camcorders complying with Exif Print incorporate shooting settings information, such as the shooting conditions and program AE mode, along with the image data.

## **1.** Close any programs that are running.

#### **2.** Set the DIGITAL VIDEO SOLUTION DISK For Macintosh in the computer's CD-ROM drive.

Mac OS 9.0-9.2: Double click the CD-ROM icon, followed by the [Mac OS 9] and [Canon Digital Video Installer] icons.
 Mac OS X (version 10.1/10.2/10.3): Double click the CD-ROM icon, followed by the [Mac OS X] and [Canon Digital Video Installer] icons.

The installer panel opens.

4. Select your language.

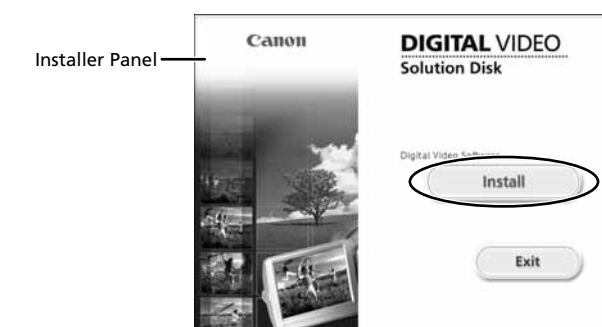

5. Click Digital Video Software [Install].

## 6. Select [Easy Installation] and Click [Next].

To install the software individually, select [Custom Installation].

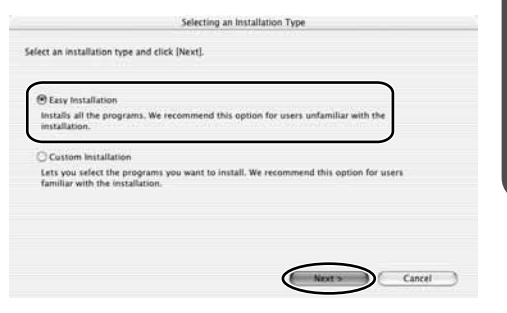

Ε

Installing the Digital Video Software

- 7. Read the license agreement and click [Agree].
- 8. Review the installation settings and click [Next].

Installation starts.

| nstallation will begin using the set                      | ings listed belo | w. Click [Next] | to start copying | files. |
|-----------------------------------------------------------|------------------|-----------------|------------------|--------|
| Destination Folder:<br>Macintosh HD:Applications:Canon Ut | Aties            |                 |                  |        |
| Programs to be histalled:<br>ImageBrowser<br>PhotoStitch  |                  |                 |                  |        |
|                                                           |                  |                 |                  |        |

**9.** When the "Installation has finished." message appears, click [OK].

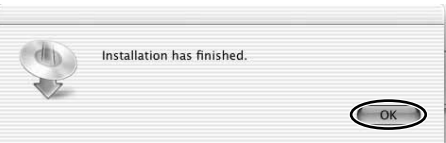

**10.** After the installation is complete, restart the computer as prompted.

## Connecting the Camcorder to a Computer

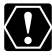

○ □plura500 Make sure the camcorder is set to [STANDARD]. Open the menu and select [SYSTEM]. Select [ ⇐ CONNECT], check that it is set to [STANDARD] and close the menu.

- O Make sure the camcorder is being powered using the power adapter before connecting it to a computer.
- O Be sure to install the Digital Video Software before you connect the camcorder to the computer.
- O Connect the USB cable directly to one of the computer's main USB ports. The interface may not function correctly if the camcorder is connected via a USB hub.
- The connection may not operate correctly if you are using other USB devices, excluding USB mice or keyboards, at the same time. If this occurs, disconnect the other devices from the computer and try reconnecting the camcorder.
- O Do not connect two or more camcorders to the same computer via the USB interface. The connections may not operate correctly.
- Never allow the computer to go into standby (sleep) mode while a camcorder is connected via the USB interface.

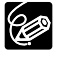

O Refer to your computer manual for the location of the computer's USB ports.

O See your camcorder instruction manual for connecting instructions.

- **1.** Insert a memory card containing images into the camcorder.
- **2.** Connect the power adapter to the camcorder.
- **3.** Turn the POWER switch to PLAY (VCR) and move the TAPE/ CARD switch to CARD.

Wait until the card access indicator stops flashing.

**4.** Attach the supplied USB cable to the computer's USB port and the camcorder's USB Terminal.

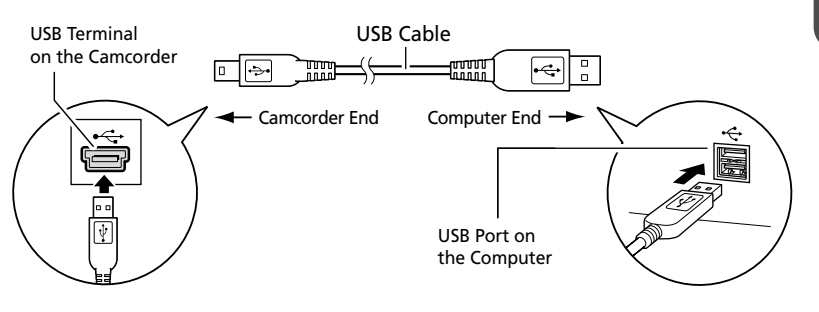

Macintosh

## Downloading Images (ImageBrowser)

Below explains the procedure for connecting a camcorder to a computer using the USB cable.

For connecting a PC card reader/writer, see Using a PC Card Reader/Writer (C 43).

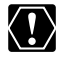

• O Observe following precautions when the camcorder's card access indicator is flashing (the camcorder is reading or writing from or to the memory card). Failure to do so may cause memory card data to become corrupted.

- Do not open the memory card cover, remove the memory card or detach the USB cable.
- Do not turn off the camcorder or the computer.
- Do not change the position of the POWER switch or the TAPE/ CARD switch.
- O Images recorded onto the memory card or downloaded to the hard disk are important original data files. Create a copy of the file first before working on it on your computer.

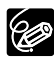

**CIPLURE500** Motion JPEG movies recorded with other Canon camcorders can be downloaded with the same procedure as still images. Motion JPEG movies are displayed with a movie icon above the thumbnail in the Camera Window.

## Starting ImageBrowser

#### Mac OS 9.0-9.2

### **1.** Connect the camcorder to the computer (1) 37).

- ImageBrowser starts and the ImageBrowser Automation Wizard dialog appears. In the ImageBrowser Automation Wizard dialog, you can select the action that is carried out after ImageBrowser starts.
- A dialog with the previously selected automated settings will appear the next time you start ImageBrowser.
  - 1. To use these settings unchanged, click the [Start] button.
  - 2. To do nothing, click [Cancel].
  - 3. To change the settings, click [Settings Change], select the action and click [OK].

## 2. Select [Display Images] and click [OK].

The Communications Settings window appears. This window only appears the first time the camcorder is connected.

# **3.** Confirm that [USB port] and [Canon Camera] are selected and click [Set].

The Camera Window opens, displaying the camcorder images as thumbnails (small images).

| Communication Settings         |
|--------------------------------|
| Port: USB Port +               |
| Detected Camera Canon Camera 🗘 |
| Cancel                         |

#### How to Set ImageBrowser to Not Start Automatically

 Click the Apple menu and select [Control Panels] and [Canon ImageBrowser Auto Launch].

The Settings for USB Connection dialog will display.

- **2.** Click [The application program below will start] to remove the check mark.
- **3.** Click the close box **at the upper left to close the dialog.** ImageBrowser will cease to start automatically thereafter.

| Click here to close the dialog | E Settings for USB connection               |
|--------------------------------|---------------------------------------------|
|                                | ☑ The application program below will start. |
|                                | Program Name: ImageBrowser 🔶                |
|                                | Program Selection Options                   |
|                                | Select with the Dialog     Select           |
|                                | Startup Program                             |

E

## Downloading Images (ImageBrowser)

#### Mac OS X (version 10.1/10.2/10.3)

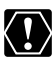

Do not connect the camcorder while the Classic environment is started. Likewise, do not start the Classic environment while the camcorder is connected.

- **1.** Connect the camcorder to the computer ( $\square$  37).
- **2.** Double-click the [Canon ImageBrowser] icon on the desktop.

If the Canon ImageBrowser icon does not appear on the desktop, doubleclick the [Canon Utilities] folder on the drive on which the program was installed, followed by the [ImageBrowser] folder and [ImageBrowser] icon.

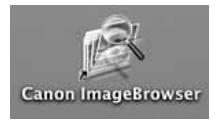

## **3.** Click [Canon Camera] in the Explorer View section.

The Communications Settings window appears. This window only appears the first time the camcorder is connected.

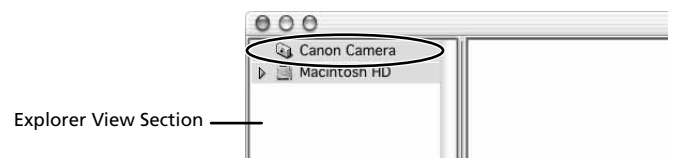

# **4.** Confirm that [USB port] and a Canon camcorder are selected and click [Set].

The Camera Window opens, displaying the camcorder images as thumbnails (small images).

| Comn            | nunication Settings |   |
|-----------------|---------------------|---|
| Port            | USB Port +          |   |
| Detected Camera | XXXXX ‡             |   |
|                 | Cancel Set          | D |

**1.** Mac OS 9.0-9.2: Select [Macintosh HD] in the explorer view section.

Mac OS X (version 10.1/10.2/10.3): Select the [11] (user name)] subfolder of the [Users] folder in [Macintosh HD].

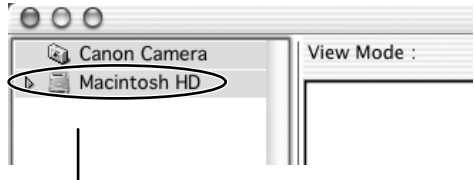

**Explorer View Section** 

**2.** Create a new folder for saving images from the memory card in the camcorder.

Click the [File] menu and select [New Folder]. A folder with the name "Untitled" will be created. Click it to change the folder name as you wish. In this example, we will input "ZOO."

| File | Edit    | View | Canon Camera |
|------|---------|------|--------------|
| Op   | en      | жo   |              |
| Clo  | ose     | жw   |              |
| Sav  | /e      | 96 S |              |
| Ne   | w Fold  | жN   |              |
| Du   | pricate | жD   |              |
| Ser  | nd to T | ₩ 🖾  |              |

#### **3.** In the Explorer View Section, click the newly created folder.

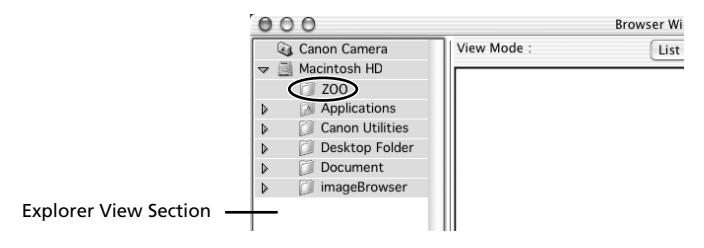

Macintosh

## Downloading Images (ImageBrowser)

## 4. Select images in the Camera window and click [DOWNLOAD].

- You can select multiple images by holding down [Shift] or [Option] + [Shift] while clicking.
- A blue frame appears around the selected image.
- Downloaded images are saved to the computer and appear in the Browser area.

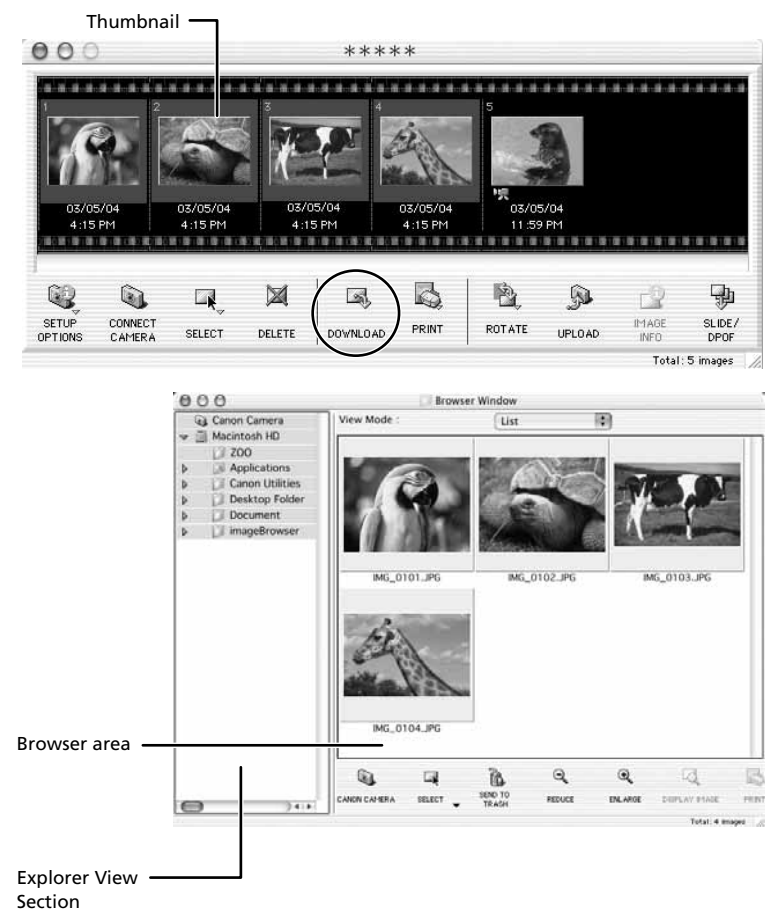

To disconnect the camcorder, click the close box (Mac OS 9.0-9.2) or the red close box (Mac OS X (version 10.1/10.2/10.3)) at the upper left of the Camera Window. The Camera Window will close.

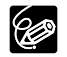

- O Double-clicking an image on the Camera window imports it to the computer.
- O You can also download images to the computer by dragging them from the Camera window and dropping them on the Browser area or the Explorer View Section.

## Using a PC Card Reader/Writer

The basic operations of ImageBrowser are the same as when you connect the camcorder to the computer. Follow the procedure below to open the Camera Window

For instructions on how to connect the PC Card Reader/Writer, please refer to the PC Card Reader Manual

### **1.** Insert a memory card into the reader.

Mac OS X (version 10.1/10.2/10.3): If a dialog appears, click the red close box.

### **2.** Double-click the [Canon ImageBrowser] icon on the desktop.

- ImageBrowser starts.
- If the icon does not appear on the desktop, double-click the folder in which you installed the program, followed by the [Canon Utilities] and [ImageBrowser] folders and the [ImageBrowser] file.

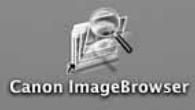

#### **3.** Double-click the [CANON\_DV] and [DCIM] folders in the **Explorer View Section.**

The Camera Window opens, displaying the memory card images as thumbnails (small images).

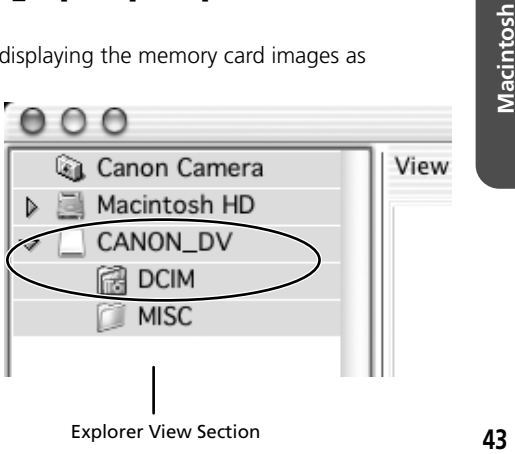

E

## **Deptura 500** Downloading MPEG-4 Movies to a Computer

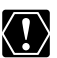

Movie information and thumbnails of MPEG-4 movies may not appear in ImageBrowser.

- **1.** Connect the power adapter to the camcorder.
- 2, Turn the POWER switch to PLAY (VCR) and move the TAPE/ CARD switch to CARD.
- **3.** Press the CARD STILL/MOVIE button.
- **4.** Connect the camcorder to the computer using the supplied USB cable ([]] 37).
- **5.** Double-click the [CANON DV] icon followed by the [SD VIDEO] and [PRL\*\*\*] folders.

A number appears in place of the asterisk. Select the one that contains the movie file you wish to download.

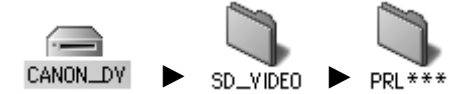

6. Click on the movie file and drag it to the folder in which you wish to download the file.

The movie file is copied to the selected folder.

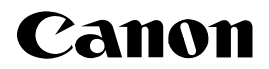

#### CANON INC.

| U.S.A. | Canon U.S.A., Inc.<br>Canon Customer Care Center<br>Tel (US): 1-800-828-4040<br>(MonFri., 9 AM to 8 PM Eastern Time)                                       |
|--------|----------------------------------------------------------------------------------------------------|
| CANADA | - <b>Canon Canada Inc.</b><br>Tel (Canada): 1-800-OK-CANON (1-800-652-2666)                                                                                |
| ASIA   | Canon Hongkong Co., Ltd.<br>19/F., The Metropolis Tower, 10 Metropolis Drive,<br>Hunghom, Kowloon, Hong Kong<br>Phone: 852-2170-2828<br>Fax: 852-2723-9684 |

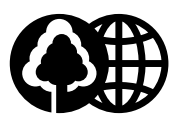

Printed on 100% reused paper. Document réalisé avec du papier recyclé à 100%. El papel aqui utilizado es 100% reciclado.

PUB. DIM-645 0000A/Ni0.0 © CANON INC. 2004 DY8-9120-438-000 PRINTED IN JAPAN IMPRIME AU JAPON IMPRESO EN JAPÓN